## **Girls Unite Gala Registration Support**

Step 1 - Follow this URL;

https://registration.squadi.com/userRegistration?organisationId=d468467f-cb16-4dec-9c6d-7c0c09837a00&competitionId=e32f10d6-73d8-410f-a364-ee834dd3faba

Step 2 - Log in if you have an existing Squadi account otherwise, select 'Create User Profile'.

| New Members    |                     |
|----------------|---------------------|
|                | CREATE USER PROFILE |
|                | or                  |
| Existing Membe | rs                  |
| Username/Email |                     |
| Username/Email |                     |
| Password       |                     |
| Decoword       |                     |

Step 3 - Once logged in select 'New Participant Registration' and if you are registering yourself or your child or someone else.

| ign up to Competition                                                                                                |                                                                      |
|----------------------------------------------------------------------------------------------------|----------------------------------------------------------------------|
| Add a Participant                                                                                                    |                                                                      |
| + New Participant Registration<br>For All Individual Participants, Referees & Coaches                                | + New Team Registration For All Team & Club Admins registering teams |
| Who are you registering?* <ul> <li>Registering myself</li> <li>Registering a family member</li> <li>Regis</li> </ul> | tering on behalf of someone(non family member)                       |

Step 4 - Complete your personal information

| Participant                                                                                                    |                                                                                                    |                 |
|----------------------------------------------------------------------------------------------------|----------------------------------------------------------------------------------------------------|-----------------|
| Add a new participant                                                                                                    |                                                                                                    | +Select Another |
| Myself                                                                                                    |                                                                                                    |                 |
|                                                                                                    |                                                                                                    |                 |
|                                                                                                    |                                                                                                    |                 |
|                                                                                                    |                                                                                                    |                 |
| Participant Details                                                                                                    |                                                                                                    |                 |
|                                                                                                    |                                                                                                    |                 |
|                                                                                                    |                                                                                                    |                 |
| Gender 🕜*                                                                                                    |                                                                                                    |                 |
| Gender 🔗*                                                                                                    | Fluid O Differently Identify                                                                                                    |                 |
| Gender 🔗*<br>🔵 Male 💿 Female 📄 Non-Binary/Gender                                                                                                    | Fluid O Differently Identify                                                                                                    |                 |
| Gender 🔗 *                                                                                                    | Fluid O Differently Identify Alternative or Middle Name                                                                                           |                 |
| Gender 🔗*<br>Male 💿 Female Non-Binary/Gender<br>Participant First Name*                                                                              | Fluid Differently Identify Alternative or Middle Name Alternative or Middle Name                                                                  |                 |
| Gender 🔗*<br>Male                                                                                                    | Fluid Differently Identify Alternative or Middle Name Alternative or Middle Name                                                                  |                 |
| Gender 🔗<br>Male  Female Non-Binary/Gender<br>Participant First Name*<br>Jackie<br>Participant Last Name*                                            | Fluid Differently Identify Alternative or Middle Name Alternative or Middle Name Date of Birth*                                                   |                 |
| Gender 🔗<br>Male  Female Non-Binary/Gender<br>Participant First Name*<br>Jackie<br>Participant Last Name*                                            | Fluid Differently Identify Alternative or Middle Name Alternative or Middle Name Date of Birth*                                                   |                 |
| Gender 🔗<br>Male  Female Non-Binary/Gender Participant First Name* Jackie Participant Last Name* Miller                                              | Fluid Differently Identify Alternative or Middle Name Alternative or Middle Name Date of Birth* 01-01-2001                                        |                 |
| Gender 🔗<br>Male   Female Non-Binary/Gender<br>Participant First Name*<br>Jackie<br>Participant Last Name*<br>Miller                                 | Fluid Differently Identify Alternative or Middle Name Alternative or Middle Name Date of Birth* 01-01-2001                                        | Ě               |
| Gender 🔗<br>Male  Female Non-Binary/Gender<br>Participant First Name*<br>Jackie<br>Participant Last Name*<br>Miller<br>Contact Mobile*               | Fluid Differently Identify Alternative or Middle Name Alternative or Middle Name Date of Birth• 01-01-2001 Contact Email*                         | Ë               |
| Gender ??<br>Male Female Non-Binary/Gender<br>Participant First Name*<br>Jackie<br>Participant Last Name*<br>Miller<br>Contact Mobile*<br>3928928299 | Fluid Differently Identify Alternative or Middle Name Alternative or Middle Name Date of Birth• 01-01-2001 Contact Email• iackie miller@email.com |                 |

Step 5 - Select the day you or your child would like to attend.

|          | A-Leagues<br>A-Leagues - Girls Unite Gala<br>Reg. Open Reg. Close<br>01/12/2023- 04/01/2024 | Find Another Competitio |
|----------|---------------------------------------------------------------------------------------------|-------------------------|
| Mem      | bership Details                                                                             |                         |
| Membe    | ership Product you are registering Individual to*                                           |                         |
| 🗸 Gir    | rls Unite Gala - Player                                                                     |                         |
| Registra | ition Age Groups*                                                                           |                         |
| Pleas    | e choose a Age Group                                                                        |                         |
| Friday   | y 12th January                                                                              |                         |
|          | day 40th January                                                                            |                         |

Step 6. Complete the registration questions, and agree to the terms and conditions to continue to payment.

| rticipants                                   | + Add Another Participant |                                                                                                    |                   |
|----------------------------------------------|---------------------------|----------------------------------------------------------------------------------------------------|-------------------|
| Jackie Miller<br>Female,01/01/2001           | Edit 🖍 Remove 🗍<br>J<br>F | Your order<br>Jackie Miller - Girls Unite Gala<br>Player - Friday 12th January \$89<br>Full Competition - Upfront<br>Total Payment Due \$8 | ).00 <sup>–</sup> |
| Registration(s) Player - Friday 12th January |                           | Terms & Conditions                                                                                                    |                   |
| + Add Discount Code                          |                           | I have read and agree to all of the above Terms and<br>Conditions*           CONTINUE                                                      |                   |

Step 7. Payment can be processed via Credit Card or Direct Debit.

| Secure Payment Options | Your order                      |         |
|------------------------|---------------------------------|---------|
| Direct Debit           | Jackie Miller - Girls Unite Gal | a       |
| Credit/Debit Card      | Player - Friday 12th January    | \$80.00 |
| creat/bent card        | Full Competition - Upfront      | Edit    |
|                        | Sub-total                       | \$72.73 |
|                        | SUBMIT Shipping                 | \$0.00  |
|                        | GST                             | \$7.27  |
|                        | Charity Donation                | \$0.00  |
|                        | Total                           | \$80.00 |
|                        | Transaction Fee 🛈               | \$0.00  |
|                        | Total Payment Due               | \$80.00 |
|                        |                                 | ACK     |

Once payment is complete you will receive a confirmation email and a log into your user profile. Here you can download your receipt on demand.